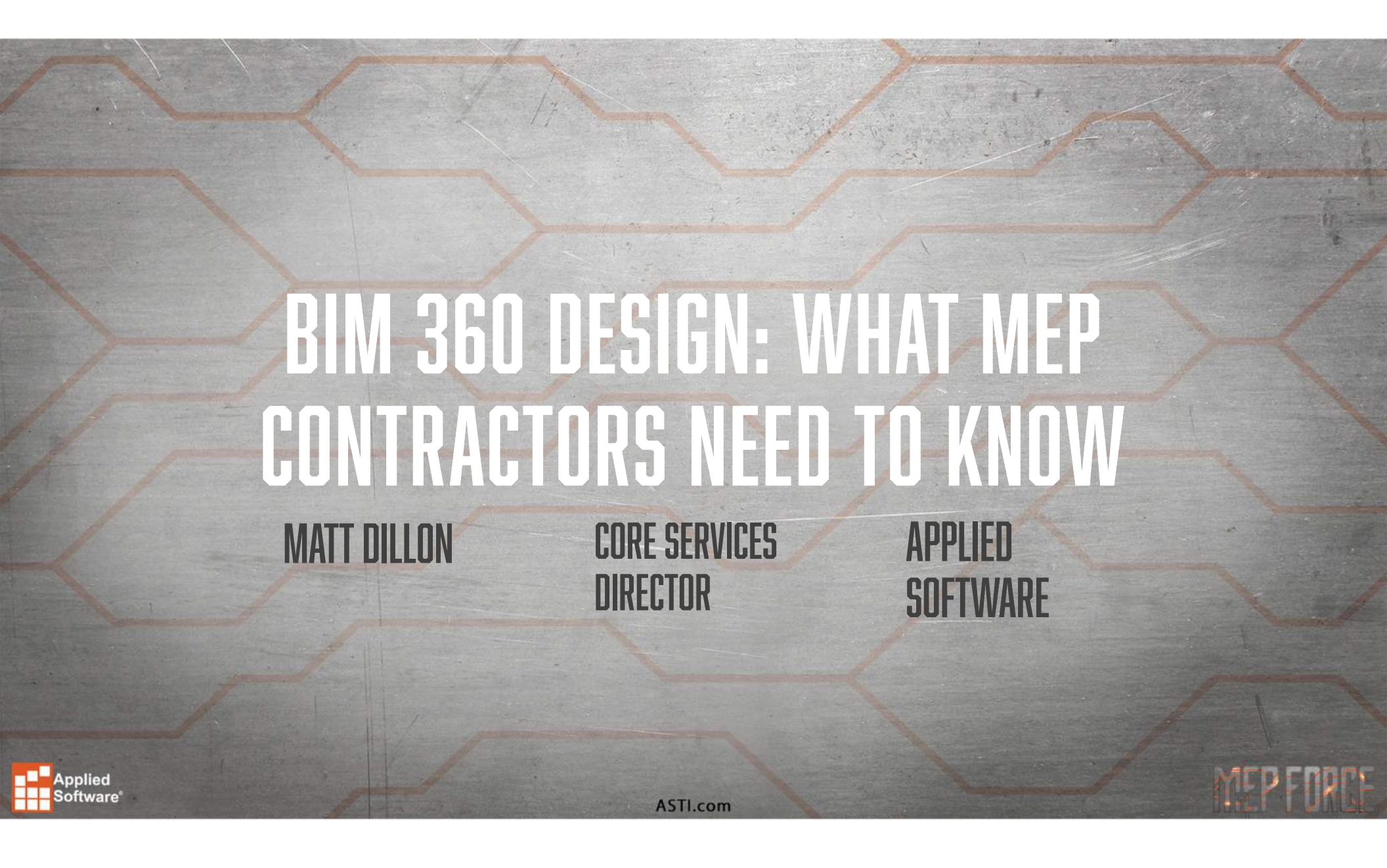

#### AGENDA

- Revit Worksharing Overview
- BIM 360 Design vs. BIM 360 Team/C4R
- BIM 360 Design Account/Project Setup
- Revit Cloud Collaboration
- BIM 360 Design Collaboration Workflow

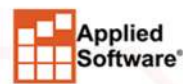

ASTI.com

MEP FORCE

### **REVIT PROJECT WORKSHARING**

- Allows multiple users to work on a project simultaneously
- Project "Central File" resides on a file server
- Project "Local Files" reside on users' workstations
- Work is "synchronized" between the Central File and Local Files ("Synchronize with Central")

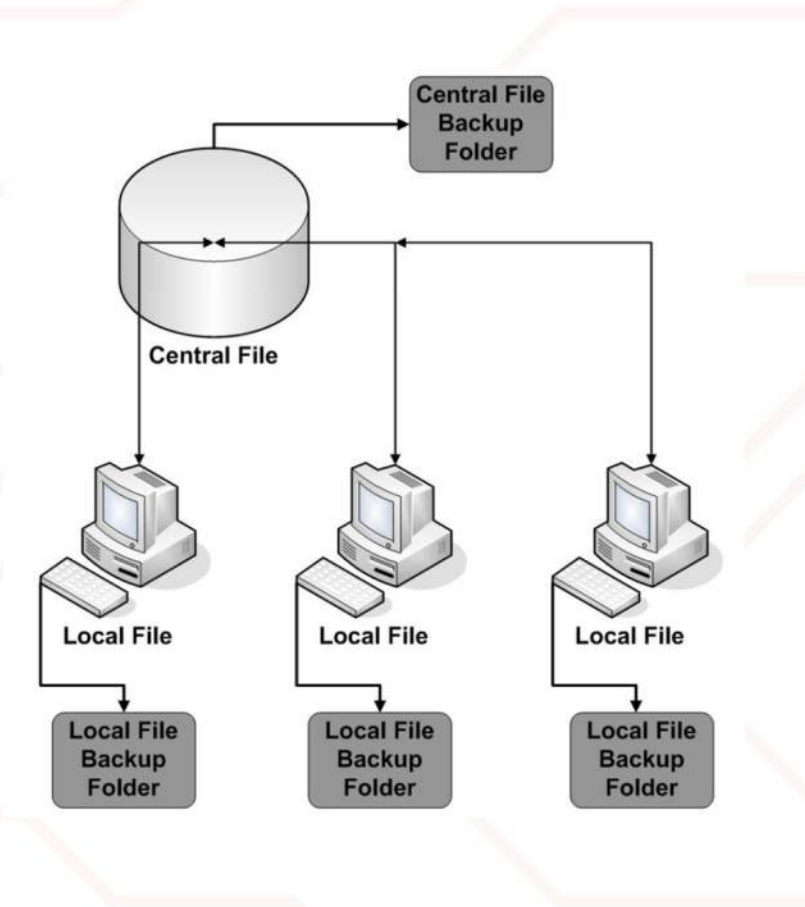

MEP FORCE

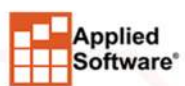

#### BIM 360 TEAM/C4R VS. BIM 360 DESIGN

BIM 360 Team

- "High Trust" Environment
- Minimal notifications
- Stand alone no connection to BIM 360 Docs
- Sharing of data is automatic

#### BIM 360 Design

- Configurable Permissions
- "Issues" with email notifications
- Includes BIM 360 Docs
- Data sharing and consumption is controlled through the Design Collaboration Workflow

MEP FORCE

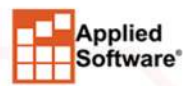

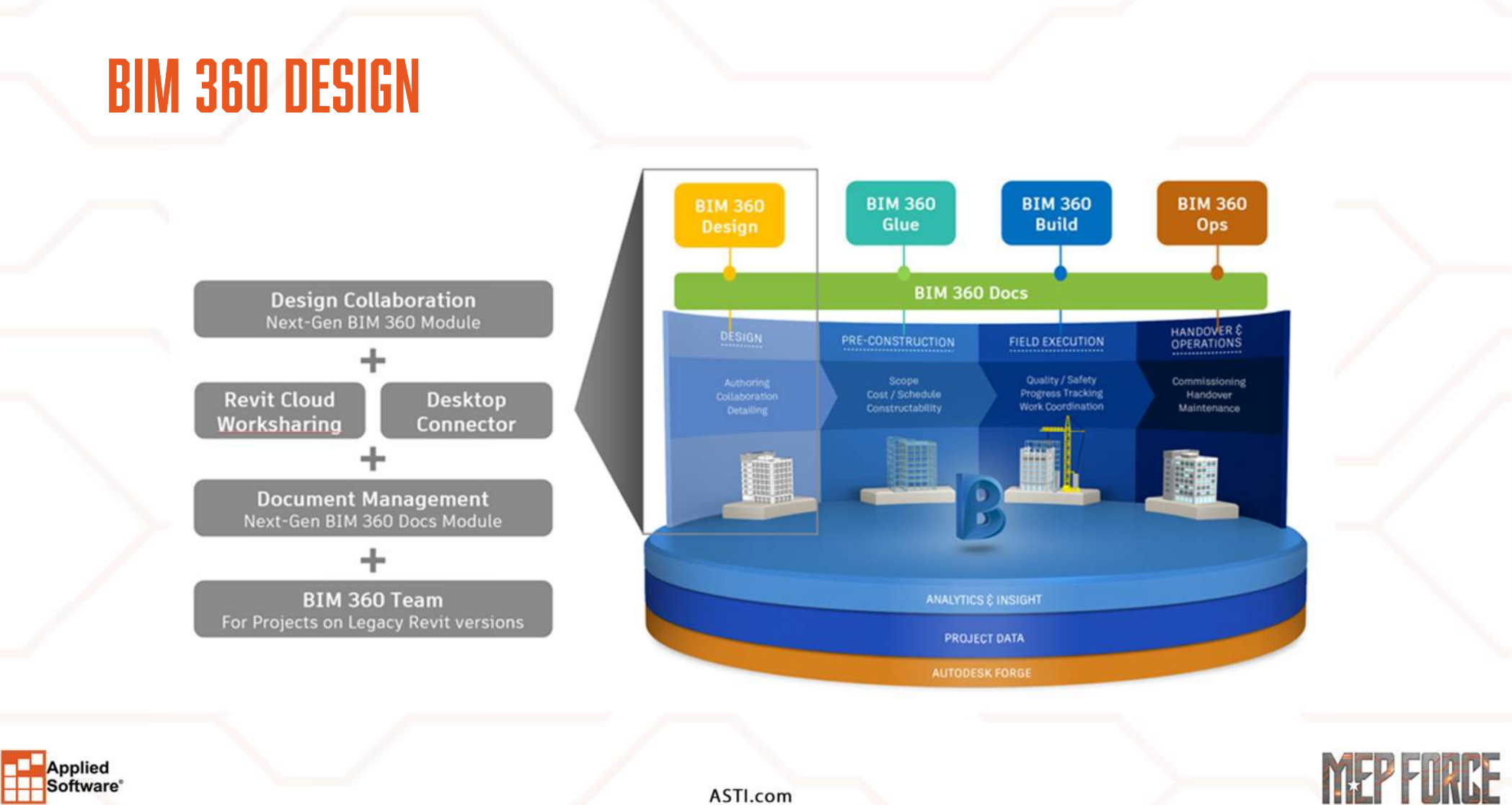

#### **BIM 360 DESIGN - ACCOUNT ADMINISTRATION**

- Add Administrators
- Add Companies
- Add Members

| mber Directory<br>Member Directory lists all members in your<br>ctory who have not yet been granted access | accoule to the B AUTH | ODESK: BIM 360   Applied Softv                               | vare - AETG 🕶          |                                          |                                               |                                      |                                           |                  |
|----------------------------------------------------------------------------------------------------|-----------------------|--------------------------------------------------------------|------------------------|------------------------------------------|-----------------------------------------------|--------------------------------------|-------------------------------------------|------------------|
| Add - More Actions -                                                                                       | III Ac                | count Admin                                                  | PROJECTS               | MEMBERS                                  | COMPANIES                                     | ROLES                                | ANALYTICS                                 |                  |
| Id people to the member directory                                                                          | Compa                 | any Directory                                                |                        |                                          |                                               |                                      |                                           | 1                |
| vite Account Admins                                                                                        | The Comp<br>to make a | any Directory lists your partner co<br>vailable in projects. | mpanies. This list inc | ludes both compan                        | ies currently in use a                        | nd companies yo                      | u want                                    |                  |
| vite Executives                                                                                            | Ad                    | d                                                            |                        |                                          |                                               |                                      | 12                                        | company for      |
| nport members by spreadsheet                                                                               | 9 Compa               | anies                                                        | B                      | AUTODESK' BIM 36                         | 60 Applied Softw                              | are - AETG +                         |                                           |                  |
| vite Project Admins                                                                                        | Name +                |                                                              |                        | Account                                  | Admin                                         | PROJECTS                             | MEMBERS                                   |                  |
|                                                                                                    |                       | ABC Mechanical Engineers                                     | Me                     | mber Directo                             | ory                                           |                                      |                                           |                  |
| Id members to a project                                                                                    |                       | Applied Software - AETG                                      | The<br>dire            | Member Directory li<br>tory who have not | sts all members in yo<br>yet been granted acc | our account, incluess to the account | iding project memi<br>it or any projects. |                  |
|                                                                                                    |                       |                                                              |                        | Add The                                  | More Actions •                                | Email/Na                             | me 🔹 Q. Sei                               | auto a character |
|                                                                                                    |                       |                                                              | Ad                     | d people to the m                        | ember directory                               |                                      |                                           |                  |
|                                                                                                    |                       |                                                              | In                     | vite Account Admir                       | ns                                            |                                      |                                           |                  |
|                                                                                                    |                       |                                                              |                        |                                          |                                               |                                      |                                           |                  |
|                                                                                                    |                       |                                                              | 10                     | vite executives                          |                                               |                                      |                                           |                  |
|                                                                                                    |                       |                                                              | In                     | port members by                          | spreadsheet                                   |                                      |                                           |                  |
|                                                                                                    |                       |                                                              | l In                   | vite Project Admin                       | \$                                            |                                      |                                           |                  |
|                                                                                                    |                       |                                                              |                        |                                          |                                               |                                      |                                           |                  |

RF

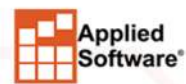

#### BIM 360 DESIGN - PROJECT SETUP

- Activate Services
- Add Members

Applied Software®

 Add Teams (if in a "Low Trust" scenario)

| B AUTODESK BIM 360"   Applied:                                                            | Software - AETG > Model (                                                        | Coordination Training - Internal -                                              |                                                                                          |                                     |  |
|-------------------------------------------------------------------------------------------|----------------------------------------------------------------------------------|---------------------------------------------------------------------------------|------------------------------------------------------------------------------------------|-------------------------------------|--|
| Overview I<br>Issues                                                                      | Project Services and Ac<br>Project Services & Admins<br>and remove service admin | imins<br>is where you can activate and ma<br>s, and manage the settings of acti | nage project service modules, a                                                          |                                     |  |
| Document Management                                                                       | <ul> <li>Active</li> </ul>                                                       | Documer                                                                         | nt Management                                                                            |                                     |  |
| Project Management<br>Design Collaboration                                                | Active                                                                           | Project N                                                                       | Management                                                                               |                                     |  |
| Model Coordination                                                                        | Active                                                                           | Design C                                                                        | ollaboration                                                                             |                                     |  |
|                                                                                           |                                                                                  |                                                                                 | Applied Software - AETG : Model Coordination Admin members companies Teams Manage Models | SERVICES PROFILE                    |  |
|                                                                                           |                                                                                  | Issues<br>Locations                                                             | Add Team                                                                                 |                                     |  |
| B AUTODESK BIM 360                                                                        | pplied Software - AETG > (                                                       | Model Coordination Training - Int                                               | The default location for newly added to ent     Team o                                   | eams is /Project Files              |  |
|                                                                                           | nin Members                                                                      | COMPANIES SET                                                                   | Architects                                                                               | /Project Files/Architects           |  |
| Project Members<br>Project Members lists all member<br>yet activated their accounts as we | s of your project. This list<br>ell as inactive members wi                       | includes pending members who is the were disabled by an account a               | MEP Engineers /                                                                          | /Project Files/MEP Engineers        |  |
| Add 🛛                                                                                     | l⊋                                                                               |                                                                                 | 📋 🥚 Structural Engineers 🧭                                                               | /Project Files/Structural Engineers |  |
| Name -                                                                                    | Status                                                                           | s Email                                                                         |                                                                                          |                                     |  |
| 🗉 🔹 Chesty Puller                                                                         | Active                                                                           |                                                                                 |                                                                                          |                                     |  |
| Doug Munro                                                                                | Active                                                                           |                                                                                 |                                                                                          |                                     |  |
| 🗉 🔞 John Ade                                                                              | Active                                                                           |                                                                                 |                                                                                          |                                     |  |
| 💷 🌑 Matt Dillon                                                                           | Active                                                                           |                                                                                 |                                                                                          |                                     |  |
| Rey Spruance                                                                              | Active                                                                           |                                                                                 |                                                                                          |                                     |  |
|                                                                                           | CTI                                                                              |                                                                                 |                                                                                          |                                     |  |
| A                                                                                         | SII.com                                                                          |                                                                                 |                                                                                          |                                     |  |

#### BIM 360 DESIGN - "HIGH TRUST" ENVIRONMENT SETUP

- Establish appropriate level of permissions for "Projects" folder
  - "Edit" recommended
  - Permissions will "trickle down" to subfolders by default
- Be careful of the "Plans" folder
  - Not for use with "live" Revit models and supporting files.
  - Intended for published reviews
  - Consider limiting permissions

|          | B ROTOLSK UM SUG Applied Solities | The Actor man discertainple +               |                           |              |
|----------|-----------------------------------|---------------------------------------------|---------------------------|--------------|
|          | III Document Manag                |                                             | TRANSMITTALS ISSUES       |              |
|          | View by                           | ← Folder Settings                           |                           |              |
|          | Folders :Sets                     | Permissions PDF Viewer                      |                           |              |
|          | Plans                             | Enter roles, companies, individual names of | emails                    |              |
|          | ្វៀ Project Files                 | Permission Level:                           | View-only                 |              |
|          |                                   | Name                                        | Permission Level          |              |
|          |                                   | Anthony Zuefeldt                            | View + Upload + Edit + Co |              |
|          |                                   | Matt Dillon                                 | View + Upload + Edit + Co |              |
|          |                                   | Applied Software - AETG                     | View + Upload + Edit      |              |
| Applied  |                                   |                                             |                           | MED ENDPE    |
| Software |                                   | ASTI.c                                      | om                        | IINLI I UNDL |
|          |                                   |                                             |                           |              |

### BIM 360 DESIGN - "LOW TRUST" ENVIRONMENT SETUP

- Design Collaboration Service
  - Create Teams
    - Streamline membership/permissions by using Companies and Roles
    - Suggestion: Let BIM 360 Design automate main folder creation and assignment of permissions for Teams
- Use the Design Collaboration Workflow to share and consume data

| w by                    |          | 88 8  | E Uplo       |
|-------------------------|----------|-------|--------------|
| Folders                 | Sets     | 🗌 Nan | ne 🔨         |
| ) Plans                 |          |       | Coordination |
| Project Files           |          |       | Coordination |
| Architects     Consumed |          |       | WIP (MD)     |
| MEP Engine              | ers      |       |              |
| Link Test               | ngineers |       | B            |
| MEP Engineers           |          |       |              |
| Shared                  |          |       |              |

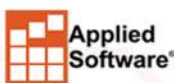

#### **REVIT CLOUD COLLABORATION**

| File     | Architecture        | Structure Steel Syst | tems Insert Annotate   | Analyze | Massing & Site                       | Collaborate                   | View            | Manage            | e Add-Ins             |
|----------|---------------------|----------------------|------------------------|---------|--------------------------------------|-------------------------------|-----------------|-------------------|-----------------------|
| b        | 22                  | <u>2</u> 2 03 A      | tive Workset:          |         | 65 6                                 | t 🖻                           |                 |                   | 12                    |
| Modify   | Editing<br>Requests | Collaborate Worksets | Gray Inactive Worksets |         | Synchronize Rele<br>with Central Lat | ad Relinquish<br>est All Mine | Show<br>History | Restore<br>Backup | Manage<br>Cloud Model |
| Select 🕶 | Communicate         | iviana               | age Collaboration      |         | Synchroni                            | ze 🔻                          |                 | Manag             | e Models 👻            |

#### Revit 2018.2 and Prior

#### **Revit 2018.3**

#### **Revit 2019**

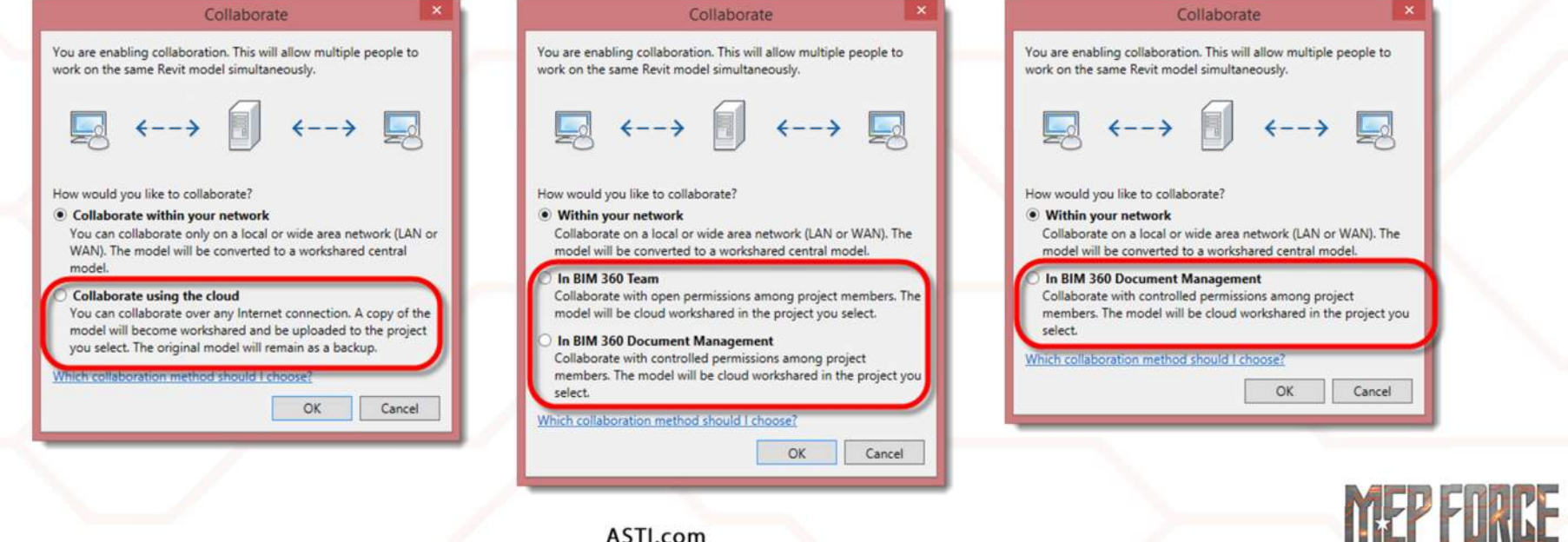

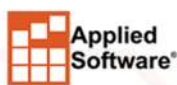

## **CLOUD COLLABORATION - PUBLISH**

| Architects ···· | 88 🗐 Uploa   | d                  |         | Q Sea           | arch for files | ß           | 129 |   |               |
|-----------------|--------------|--------------------|---------|-----------------|----------------|-------------|-----|---|---------------|
|                 | Name •       | Description        | Version | Last updated    | Updated by     | Markup Issu | 0   |   |               |
|                 | C Consumed   |                    |         | VA_SOC_Arch.rvt | <b>V</b> 2     |             |     |   |               |
|                 | VA_SOC_Arch. | vt VA_SOC_Arch.rvt | (V2)    | C Sheets & View | ws             | ×           |     | - | 6             |
|                 |              |                    |         | 20              |                | 3D          |     |   | PRONT I BIGHT |
|                 |              |                    |         |                 |                |             |     |   |               |

## **CLOUD COLLABORATION - PUBLISH**

ISSUES

Description

VA\_SOC\_Arch.rvt

FOLDERS

User-specified sheets and views . published, available for viewing and marking up in browser

🔁 AUTODESK' BIM 360' 📋 ASTI - AETG Design Collaboration Only > VA Outpatient Surgical Center -

Name

Consumed

VA\_SOC\_Arch.rvt

III Document Management

Architects

Shared

- Previous versions are still available for • viewing and comparing
- Previous versions can serve as backups ٠

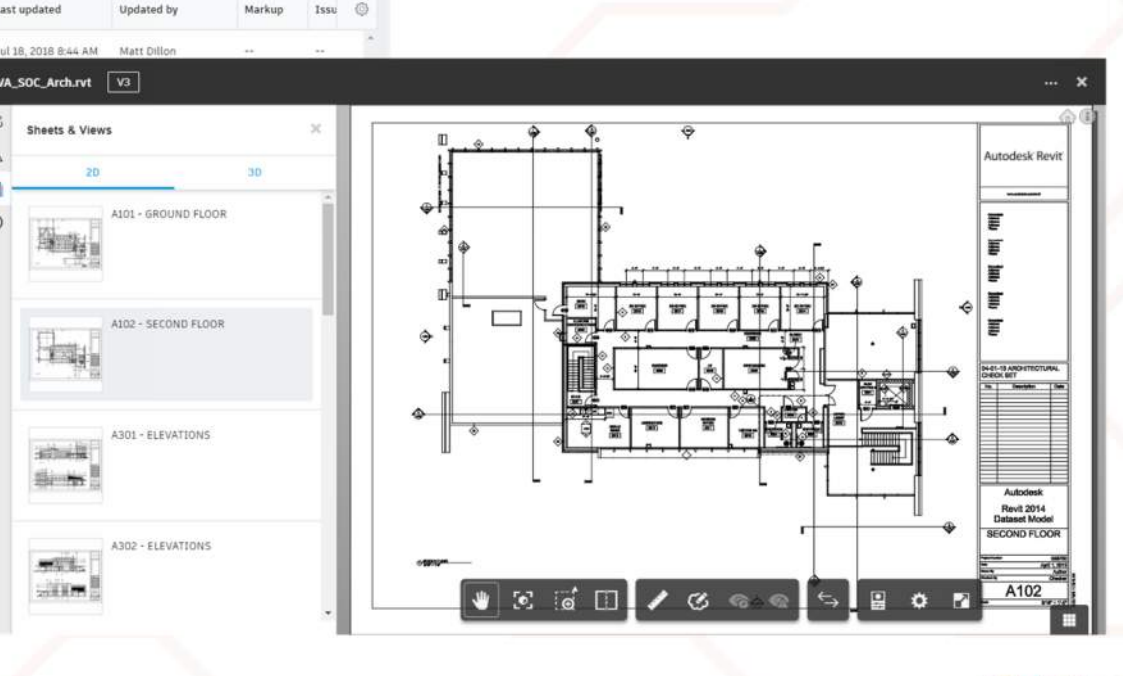

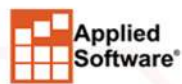

ASTI.com

Q. Search for files

ast updated

C

A

0

VA\_SOC\_Arch.rvt V3

Sheets & Views

油油業 Same

-

ALC: NO

20

0 🔞

6 0

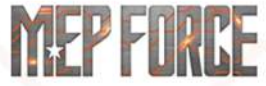

| Architect          | Publish from<br>Revit |          |           |
|--------------------|-----------------------|----------|-----------|
| BIM 360 Design     |                       |          |           |
| Structural<br>Eng. |                       |          |           |
| MEP Eng.           |                       |          |           |
|                    | Applied<br>Software*  | ASTI.com | MEP FORGE |

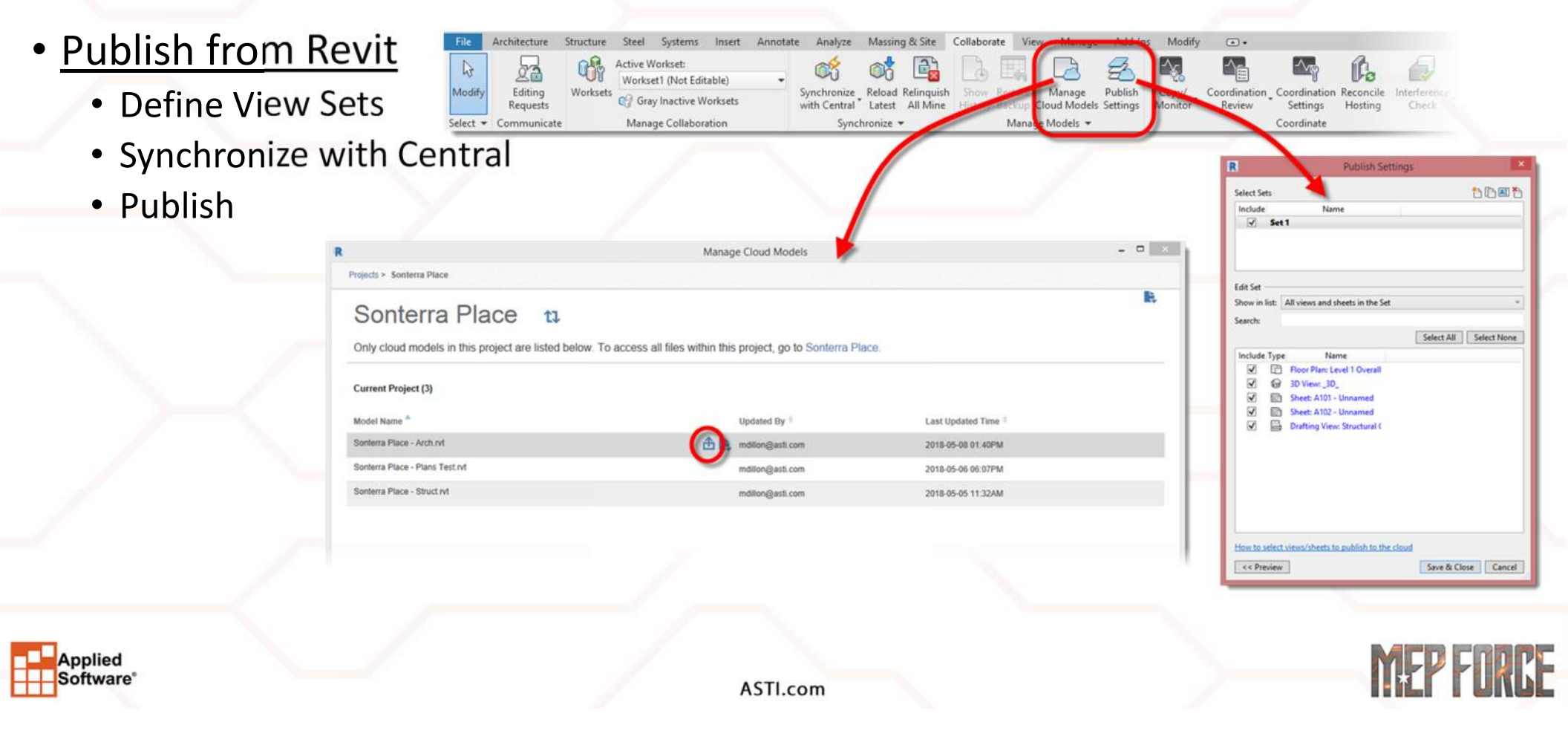

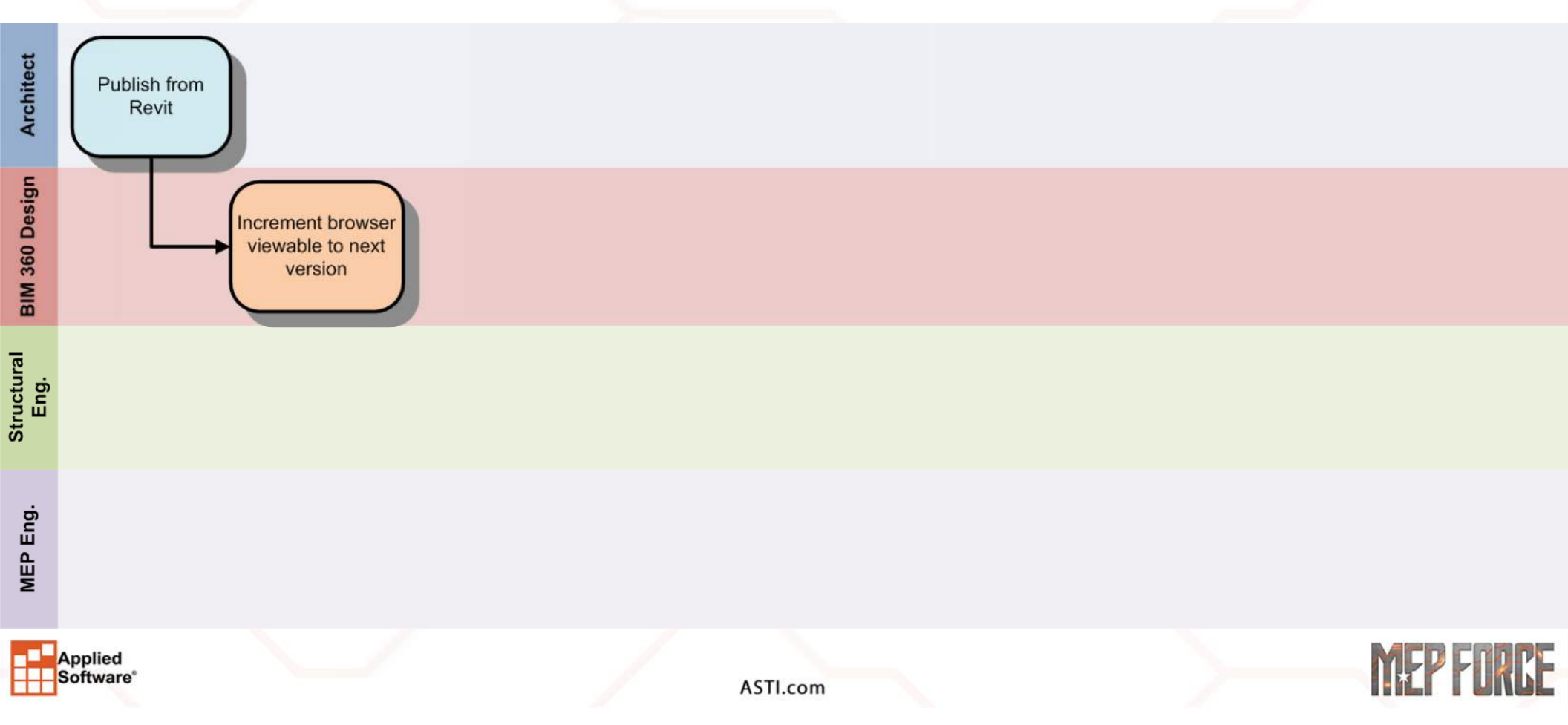

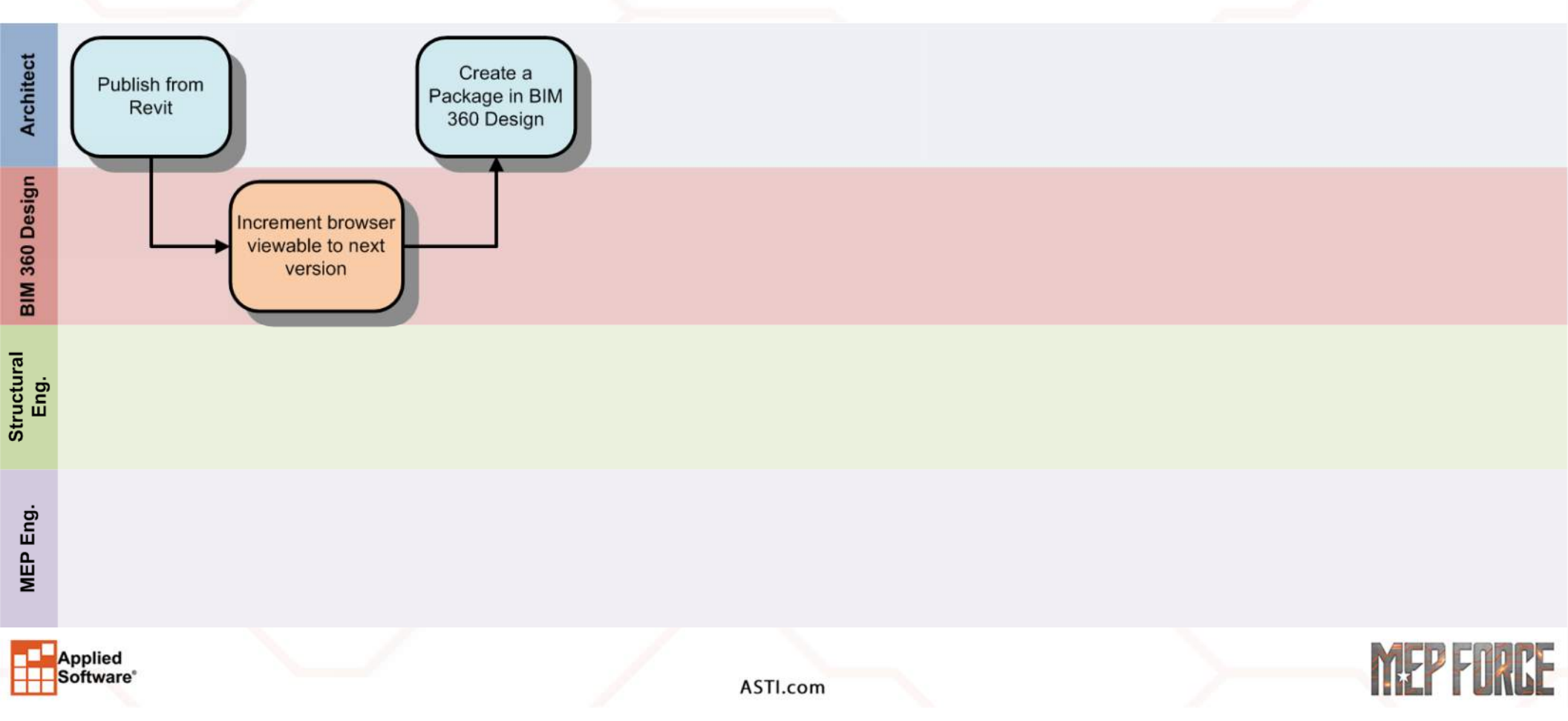

#### **DESIGN COLLABORATION - PACKAGES**

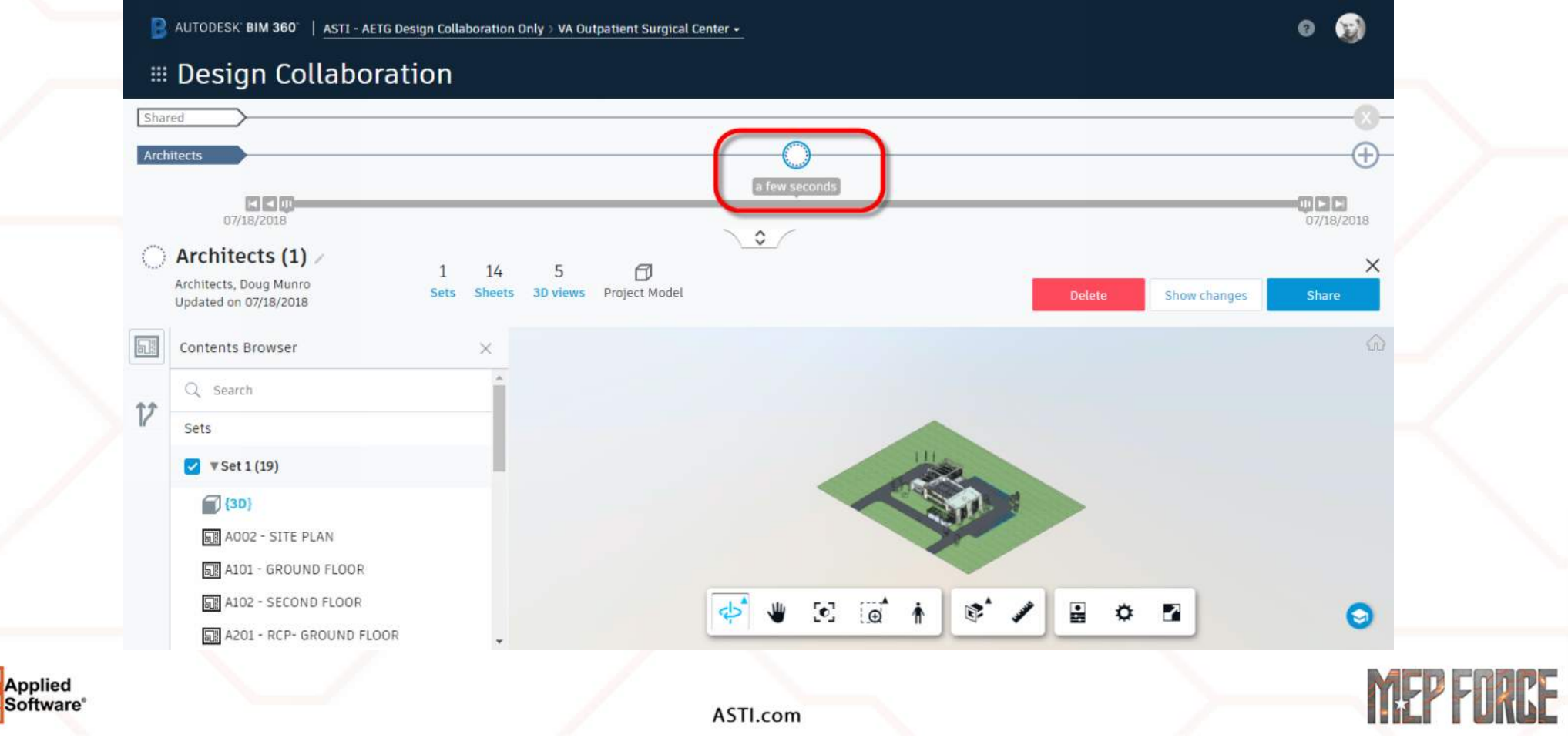

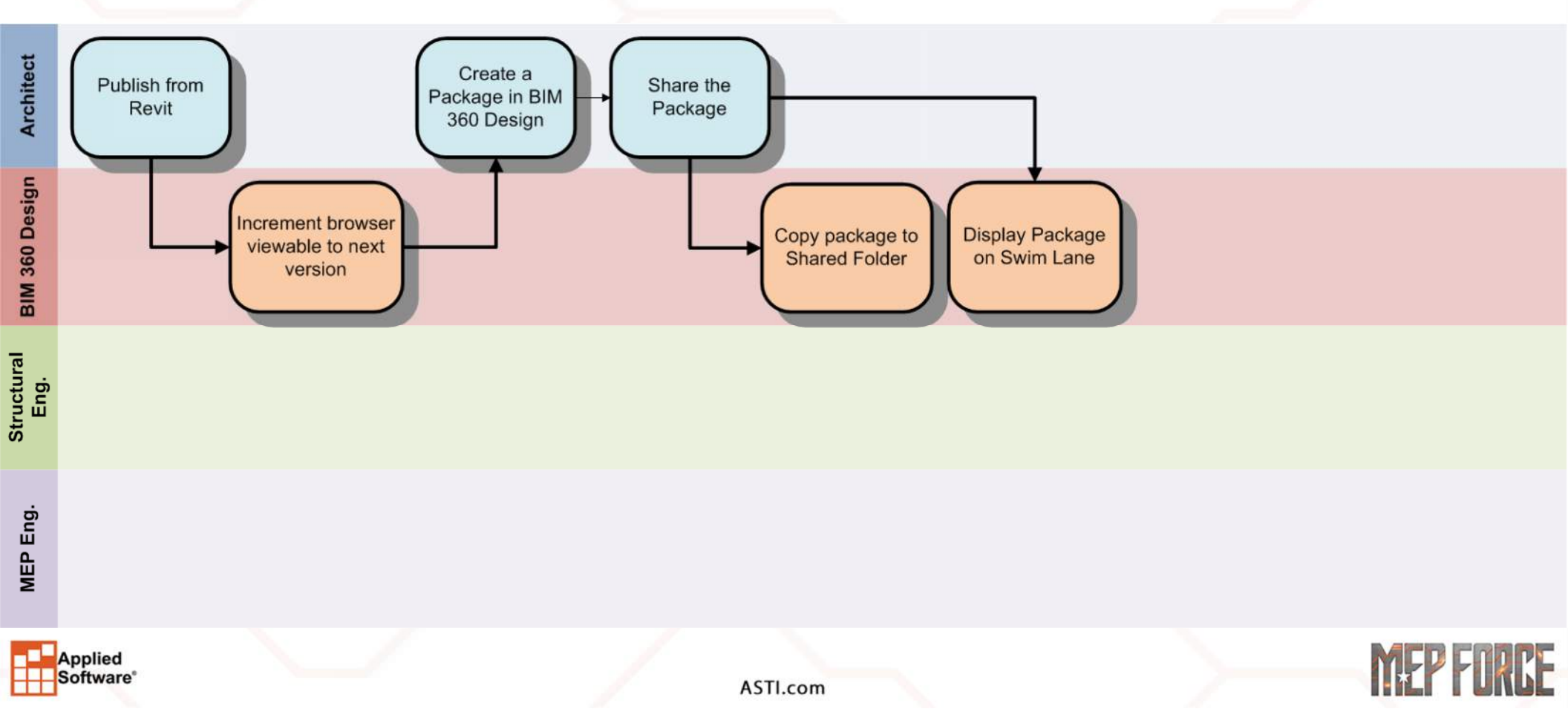

## **DESIGN COLLABORATION - SHARING PACKAGES**

|                                  | AUTODESK' BIM 360 | ASTI - AETG D | esign Col | llaboration Only 🤉 | VA Outpatient | Surgical Center 🗸 |         |                      |               |        | 0    | E)         |              |           |
|----------------------------------|-------------------|---------------|-----------|--------------------|---------------|-------------------|---------|----------------------|---------------|--------|------|------------|--------------|-----------|
|                                  | I Document        | Manag         | gemo      | ent <sub>-</sub>   | OLDERS        | ISSUES            |         |                      |               |        |      |            |              |           |
|                                  | Architects        |               | 88        | E Up               | oad           |                   |         | Q Sea                | rch for files |        | B    | 3          |              |           |
|                                  | Architects        |               |           | Name 🔺             |               | Description       | Version | Last updated         | Updated by    | Markup | Issu | 0          |              |           |
|                                  | MEP Structural    |               |           | VA_SOC_Arc         | h.rvt         | VA_SOC_Arch.rvt   | VI      | Jul 18, 2018 9:54 AM | Doug Munro    | Ø      |      | *          |              |           |
|                                  |                   |               |           |                    |               |                   |         |                      |               |        |      |            |              |           |
|                                  |                   |               |           |                    |               |                   |         |                      |               |        |      |            |              |           |
|                                  |                   |               |           |                    |               |                   |         |                      |               |        |      |            |              |           |
|                                  |                   |               |           |                    |               |                   |         |                      |               |        |      |            |              |           |
|                                  |                   |               |           |                    |               |                   |         |                      |               |        |      |            |              |           |
|                                  |                   |               |           |                    |               |                   |         |                      |               |        |      |            |              |           |
|                                  |                   |               |           |                    |               | •                 |         |                      |               |        |      | <b>9</b> . |              |           |
| Applied<br>Software <sup>®</sup> |                   |               |           |                    |               |                   |         |                      |               |        |      | M          | <b>FP FN</b> | IFF       |
|                                  |                   |               |           |                    |               | ASTI.com          |         |                      |               |        |      |            |              | <b>WL</b> |

#### **DESIGN COLLABORATION - CONSUMING DATA**

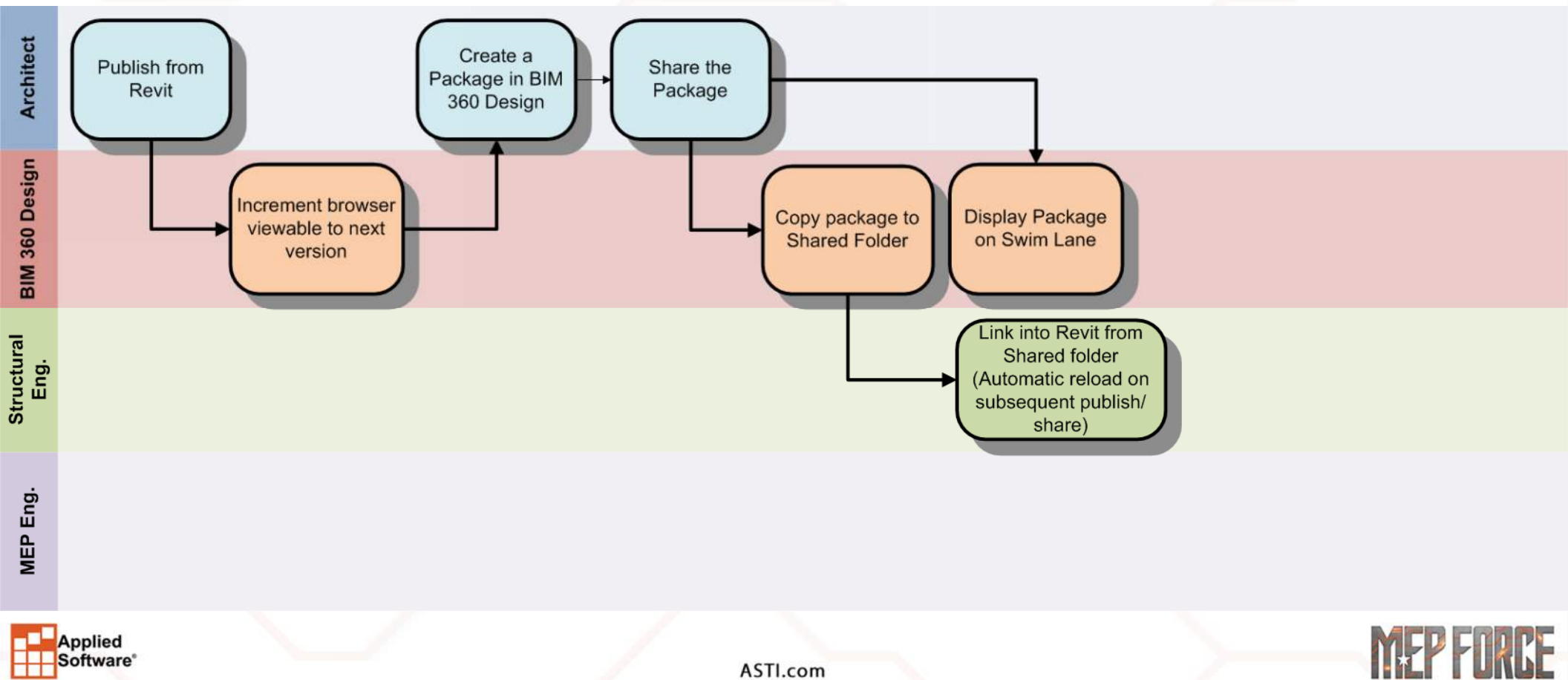

#### **DESIGN COLLABORATION - "SHARED" FOLDER**

| B AUTODESK BIM 360   AS | TI - AETG Design Collaboration Only | > VA Outpat | ient Surgical Center 👻                   |                                 |         |                      | 0 🤬                |        |          |
|-------------------------|-------------------------------------|-------------|------------------------------------------|---------------------------------|---------|----------------------|--------------------|--------|----------|
| 🏽 Design Colla          | boration                            |             |                                          |                                 |         |                      |                    |        |          |
| Shared                  |                                     |             | $\bigcirc$                               |                                 |         |                      |                    |        |          |
| 07/18/2018              |                                     |             | a few seconds                            |                                 |         |                      | 07/18/2018         |        |          |
| O Initial Architectu    | ıral Upload                         |             |                                          |                                 |         |                      | ×                  |        |          |
| Shared on 07/18/2018    | B AUTODESK BIM 360                  | ASTI - AETG | Design Collaboration Only > VA Outpatien | it Surgical Center <del>-</del> |         | Firster              |                    |        | 0        |
| Package description     | III Document                        | Mana        | gement FOLDERS                           | ISSUES                          |         |                      |                    |        |          |
|                         | Shared                              |             |                                          |                                 |         |                      | Q Search for files |        | T        |
|                         | МЕР                                 |             | Name •                                   | Description                     | Version | Last updated         | Updated by         | Markup | Issue    |
|                         | Structural Structural               |             | VA_SOC_Arch.rvt                          | VA_SOC_Arch.rvt                 | V1      | Jul 18, 2018 9:54 AM | Doug Munro         | ø      | <u>A</u> |
| Applied<br>Software     |                                     |             | AST                                      | Γl.com                          |         |                      |                    | MEP    | FORCE    |

#### **DESIGN COLLABORATION - "SHARED" FOLDER**

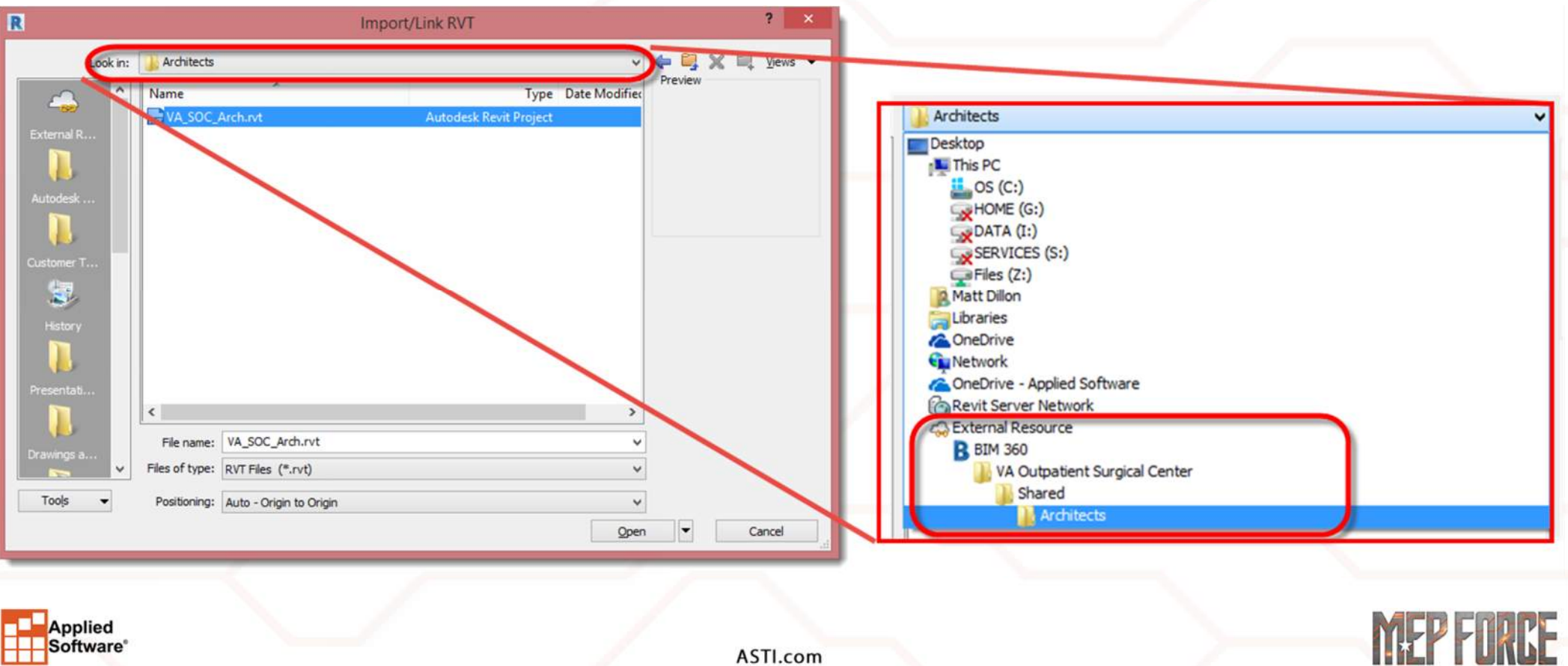

#### **DESIGN COLLABORATION - CONSUMING DATA**

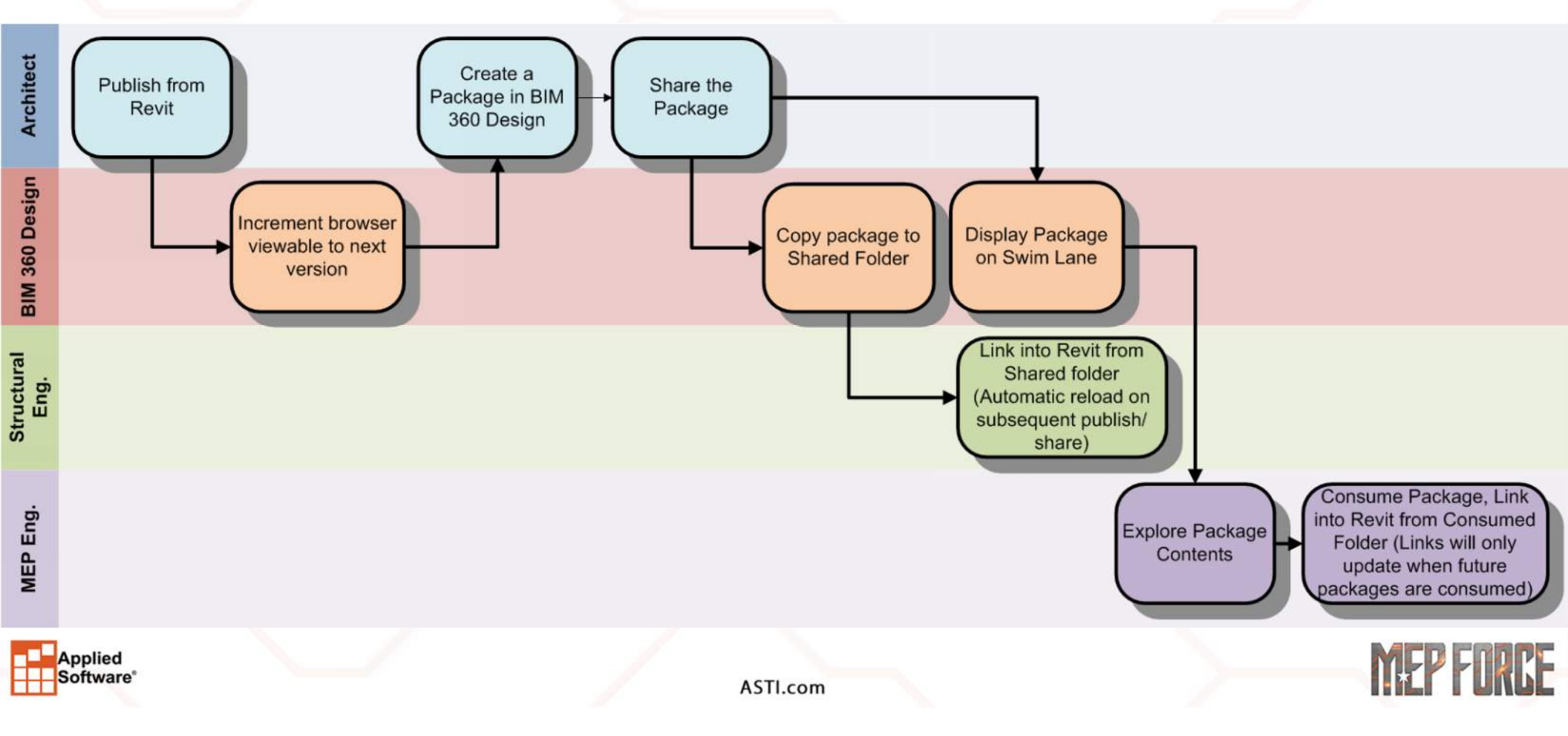

#### **DESIGN COLLABORATION - EXPLORE PACKAGES**

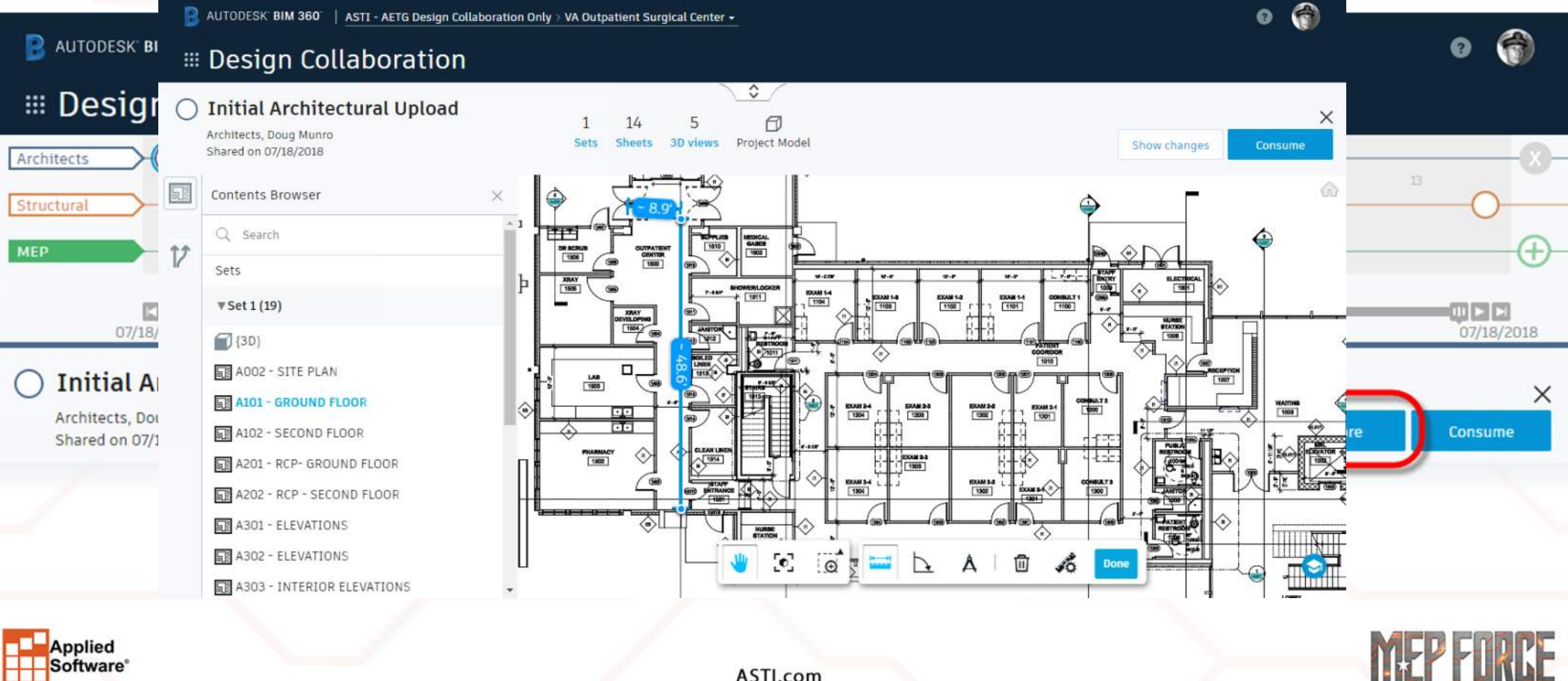

Applied Software<sup>®</sup>

## **DESIGN COLLABORATION - CONSUME PACKAGES**

Applied Software<sup>®</sup>

| Architects O                                   | 10                                                                                                    | 11                                     |                       | 12      |                      |               | -0-    |      |     |  |
|------------------------------------------------|----------------------------------------------------------------------------------------------------|----------------------------------------|-----------------------|---------|----------------------|---------------|--------|------|-----|--|
| MEP                                            |                                                                                                    |                                        | 4 hours               |         |                      | -m m m        |        |      |     |  |
| 07/18/2018                                     |                                                                                                    |                                        |                       |         |                      | 07/18/2       | 2018   |      |     |  |
| O Initial Architectural Uplo                   | be                                                                                                    |                                        |                       |         |                      |               | -      |      |     |  |
| Architects, Doug Munro<br>Shared on 07/18/2018 |                                                                                                    |                                        |                       |         | Explor               | e Consum      | •      |      |     |  |
| Darkage description                            |                                                                                                    | tarkane content                        |                       |         |                      |               |        |      |     |  |
|                                                |                                                                                                    |                                        | -                     |         |                      |               |        |      |     |  |
| 🔋 AUTODESK BIM 3                               | 160'   <u>ASTI - AET</u>                                                                                                    | a Design Collaboration Only > VA Outpa | tient Surgical Center |         |                      |               |        | 0    | 6   |  |
| III Docume                                     | ent Mana                                                                                                    | igement FOLDERS                        | ISSUES                |         |                      |               |        |      |     |  |
| E MEP                                          | 2                                                                                                    | RR E Upload                            |                       |         | Q Sea                | rch for files | 1      | 3    | -03 |  |
|                                                |                                                                                                    |                                        |                       |         |                      |               |        |      |     |  |
| 🔄 Consumed                                     | <b>)</b>                                                                                                    | Name 🔺                                 | Description           | Version | Last updated         | Updated by    | Markup | Issu | ٢   |  |
| Consumed                                       | and the second second se | VA SOC Arch put                        | VA_SOC_Arch.rvt       | VI      | Jul 18, 2018 4:17 PM | Ray Spruance  | C.     |      | *   |  |
| Consumed<br>Architects                         |                                                                                                    |                                        |                       |         |                      |               |        |      |     |  |
| Consumed<br>Architects                         |                                                                                                    |                                        |                       |         |                      |               |        |      |     |  |

#### **DESIGN COLLABORATION - REVIT LINKS**

#### <u>Automatic Link Updates vs. Controlled Link Updates</u>

- Link from "Shared" folder
  - Link will be updated every time a package is shared
- Link from "Consumed" folder
  - Link will only be updated when a package is consumed

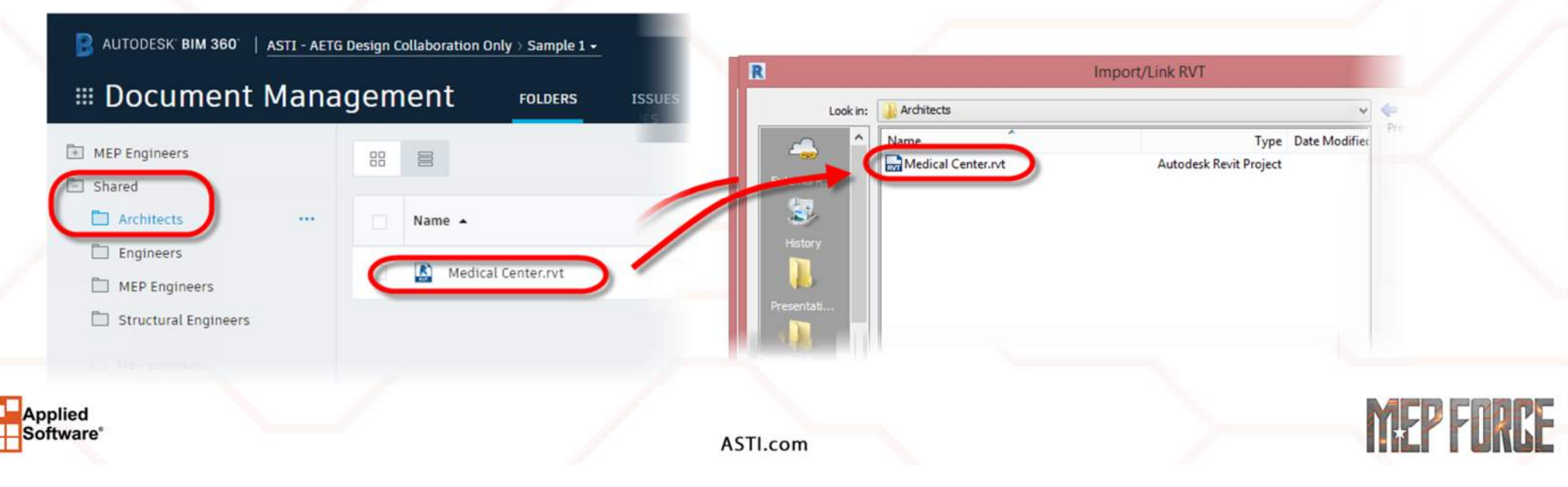

#### TROUBLESHOOTING

- No access to BIM 360
  - Make sure a BIM 360 Design entitlement has been assigned to users
- No access to any projects or a specific project
  - Has the user been invited? Can the user go to the project in a web browser?
  - What version of Revit is the project set up for vs. the version being used?
- Access to project, but not to the correct (or any) files or folders
  - Check permissions

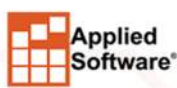

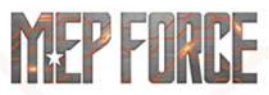

#### TROUBLESHOOTING

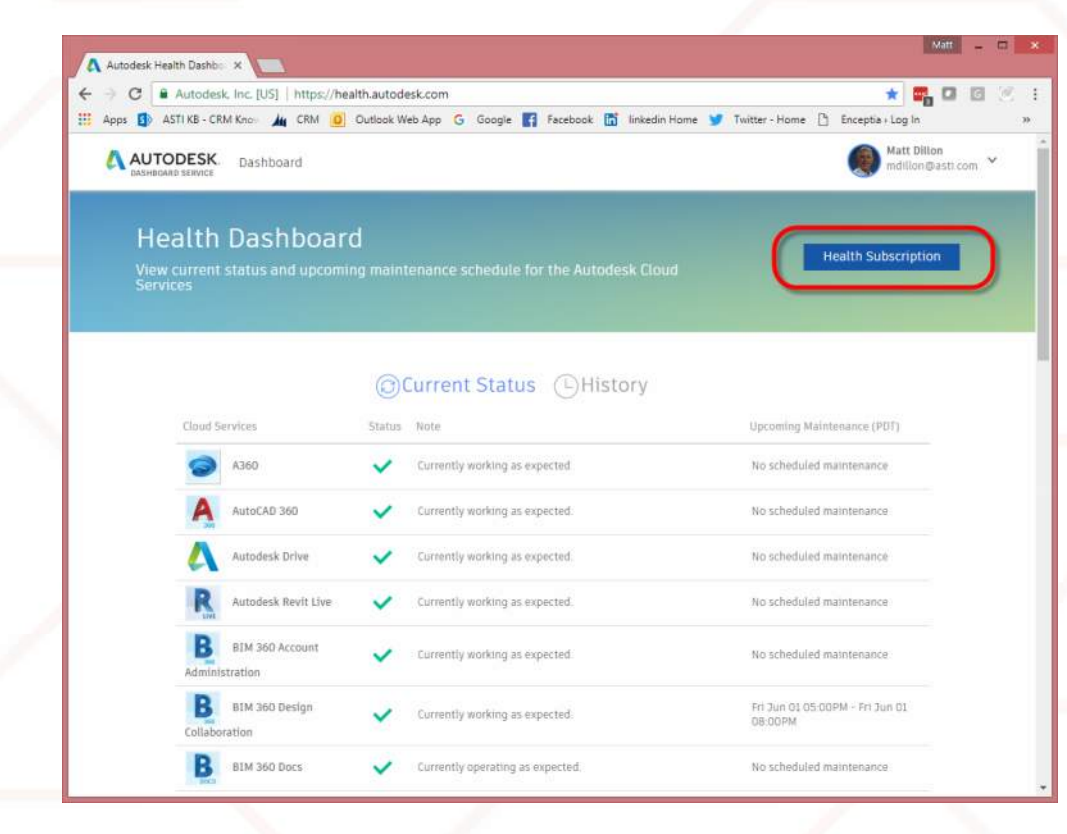

#### health.autodesk.com

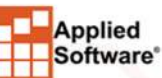

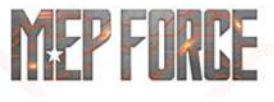

#### **REVIEW KEY POINTS**

- BIM 360 Design vs. BIM 360 Team/C4R
- BIM 360 Design
  - Design Collaboration + Docs + Revit Cloud Collaboration + Desktop Connector + BIM 360 Team
- BIM 360 Design Account Administration and Project Setup
- Revit Cloud Collaboration
- Design Collaboration Workflows
  - Packages
  - Sharing and Consuming
- Troubleshooting Common causes of problems

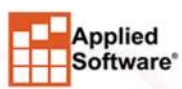

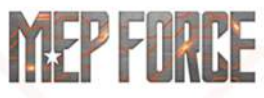

# THANK YOU FOR ATTENDING OUR CLASS!

#### PLEASE FILL OUT THE SURVEY FOR THIS SESSION IN THE APP.

GO TO "MY SCHEDULE" ——> SELECT THIS SESSION ——> SCROLL DOWN TO "SESSION SURVEY"

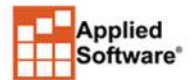

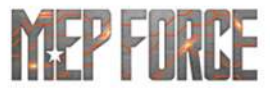